# คู่มือการใช้งานเบื้องต้น IDEMITSU FRONTEND WEBSITE

# สารบัญ

| หัวข้อ                            | หน้า |
|-----------------------------------|------|
| 1. อธิบายเมนูการใช้งาน            | 1    |
| 2. การสมัครสมาชิก                 | 2    |
| 3. การเข้าสู่ระบบ                 | 3    |
| 4. การลืมรหัสผ่าน                 | 4    |
| 5. การสั่งซื้อสินค้า (SHOP)       | 4-12 |
| 6. การค้นหาร้านค้า (Where to Buy) | 13   |
| 7. บัญชีของฉัน                    | 14   |
|                                   |      |

# คู่มือการใช้งานหน้าเว็บไซต์

### 1. อธิบายเมนูการใช้งาน

เมนูการใช้งาน เว็บไซต์ URL : <u>https://www.apollothai.com/</u> รายละเอียดดังนี้

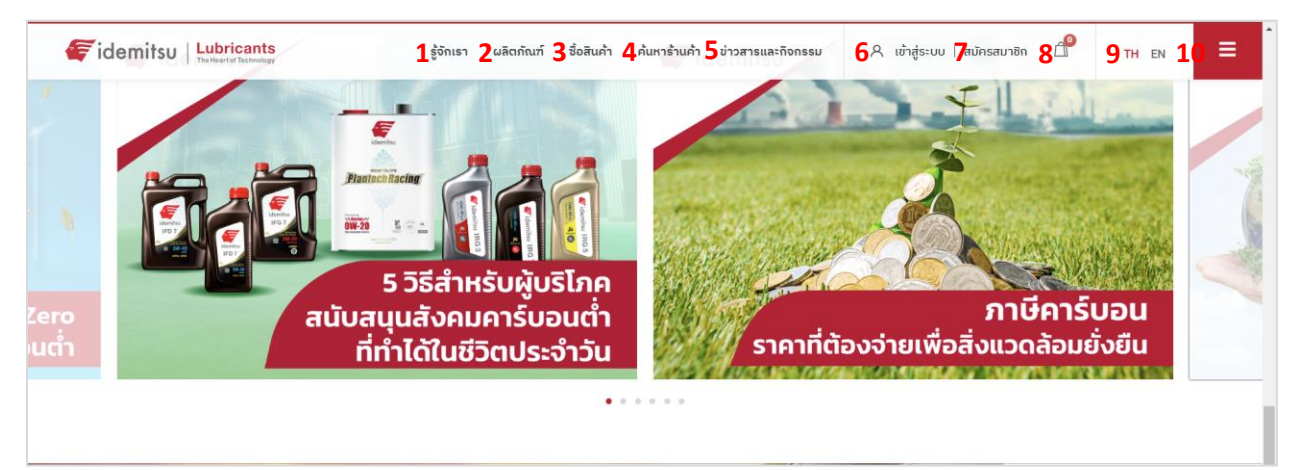

หมายเลข1 รู้จักเรา (About Us) จะแสดงข้อมูลเกี่ยวกับบริษัท เช่น ความเป็นมา, วิสัยทัศน์, รางวัล แห่ง, ความสำเร็จ, การรับรองมาตรฐาน, ความรับผิดชอบต่อสังคม และร่วมงานกับเรา

**หมายเลข2 ผลิตภัณฑ์ (Products)** จะแสดงข้อมูลเกี่ยวกับผลิตภัณฑ์ของบริษัท เช่น น้ำมันหล่อลื่นกลุ่ม ยานยนต์ และน้ำมันหล่อลื่นกลุ่มอุตสาหกรรม

**หมายเลข3 ซื้อสินค้า (Shop)** สำหรับเลือกซื้อสินค้า แบ่งเป็น 3 หมวดหมู่ คือ รถจักรยานยนต์, เครื่องยนต์เบนซิน และเครื่องยนต์ดีเซล

หมายเลข4 ค้นหาร้านค้า (Where to Buy) สำหรับค้นหาร้านค้าที่อยู่ใกล้สถานที่ของท่าน
 หมายเลข5 ข่าวสารและกิจกรรม (Highlights & Activities) จะแสดงข้อมูลกิจกรรมและข่าวสารของ
 บริษัท เช่น Motorsports, ข่าวสารและประชาสัมพันธ์, เกร็ดความรู้ และอิเดมิตสีตัวจริงน้ำมันเครื่อง
 หมายเลข6 เข้าสู่ระบบ (LOG IN) สำหรับล็อกอินเพื่อสั่งซื้อสินค้า
 หมายเลข7 สมัครสมาชิก (REGISTER) สำหรับสมัครสมาชิกเพื่อสั่งซื้อสินค้า
 หมายเลข8 คิ ตระกร้าสินค้า แสดงจำนวนสินค้าที่เคยเพิ่มไว้ตอนเลือกซื้อสินค้า
 หมายเลข9 ภาษา สามารถเปลี่ยนภาษาตรงนี้ได้ (TH คือ ภาษาไทย และ EN คือ ภาษาอังกฤษ)
 หมายเลข10 จะแสดงข้อมูลบัญชีของฉัน, ประวัติการสั่งซื้อ, ที่อยู่ในการจัดส่ง และประวัติส่วนตัว

### 2. การสมัครสมาชิก

| idemitsu Lubricants  | ຮູ້ຈັກເຮາ ຜລັຕກັณฑ์   | ชื่อสินค้า ค้นหาร้านค้า     | ข่าวสารและกิจกรรม | 🞗 เข้าสู่ระบบ   สมัครสมาชิก | C <sup>O</sup> TH EN | ≡ |
|----------------------|-----------------------|-----------------------------|-------------------|-----------------------------|----------------------|---|
| Usernome<br>Possword | ANFCT                 |                             | -                 | 7                           |                      |   |
|                      |                       | สมัครสมาชิก                 |                   |                             |                      |   |
|                      | Username              |                             |                   |                             |                      |   |
|                      | Username              |                             |                   |                             |                      |   |
|                      | Email                 |                             |                   |                             |                      |   |
|                      | Email                 |                             |                   |                             |                      |   |
|                      | Password              |                             |                   |                             |                      |   |
|                      | Password              |                             | ۲                 |                             |                      |   |
|                      | Please Confirm Passwo | ord                         |                   |                             |                      |   |
|                      | Confirm Password      |                             |                   |                             |                      |   |
|                      | I agree with the Tern | ns and Conditions and the F | rivacy Policy     |                             |                      |   |
|                      |                       | Register                    |                   |                             |                      |   |

การสมัครสมาชิก หากยังไม่มีบัญชีผู้ใช้งานให้กด สมัครสมาชิก (Register) ก่อน

ดังภาพให้กรอก Username, Email, ตั้ง Password, ใส่รหัสเพื่อยืนยันอีกครั้ง, ติ๊ก<mark>ยอมรับนโยบาย</mark> ความเป็นส่วนตัว และกดปุ่ม Register เพื่อลงทะเบียน

### 3. การเข้าสู่ระบบ

การเข้าสู่ระบบ หากมีบัญชีหรือเคยสมัครสมาชิกแล้วให้กด เข้าสู่ระบบ (LOG IN)

| ኛ idemitsu | Lubricants<br>The Heart of Technology | รู้จักเรา | ຝลิຕກັณฑ์ | ซื่อสินค้า | ค้นหาร้านค้า | ข่าวสารและกิจกรรม | A เข้าสู่ระบบ   สมัครสมาชิก | ſ | TH EN | ≡ |
|------------|---------------------------------------|-----------|-----------|------------|--------------|-------------------|-----------------------------|---|-------|---|
|            | Username                              |           |           |            |              |                   |                             |   | ]     |   |
|            | Password                              |           |           |            |              |                   |                             |   | J     |   |
|            | Remember Me                           |           |           |            |              |                   |                             |   | ]     |   |
|            | Log In                                |           |           |            |              |                   |                             |   |       |   |
|            | Lost your password?                   |           |           |            |              |                   |                             |   |       |   |

ดังภาพให้กรอก Username และ Password แล้วกด LOGIN เพื่อเข้าสู่ระบบ หรือหาต้องการให้จดจำ บัญขีผู้ใช้งานครั้งถัดไปให้ติ๊ก Remember me เพื่อจดจำ Username และ Password หรือหากลืมรหัสผ่านให้ กดที่ Lost your Password เพื่อไปรีเซ็ตรหัสผ่าน

### 4. การลืมรหัสผ่าน

| 🚝 idemitsu | Lubricants<br>The Heart of Technology | About Us                                                     | Products Shop                                         | Where to Buy                      | Highlights & Activities | 우 Login   Register | А тн | EN E |
|------------|---------------------------------------|--------------------------------------------------------------|-------------------------------------------------------|-----------------------------------|-------------------------|--------------------|------|------|
|            | User<br>Per                           | nome<br>Deword<br>CONNECT<br>Dember Me Forge                 | the Password?                                         |                                   | 1                       | Ser .              | -    |      |
|            |                                       |                                                              | Si                                                    | gn in                             |                         |                    |      |      |
|            |                                       | Lost your passwor<br>receive a link to cr<br>Username or ema | rd? Please enter your<br>reate a new passwor<br>ill * | r username or ema<br>d via email. | il address. You will    |                    |      |      |
|            |                                       | Reset passwo                                                 | ord                                                   |                                   |                         |                    |      |      |

**การลืมรหัสผ่าน** หากลืมรหัสผ่าน ให้กดที่ Lost your Password เพื่อรีเซ็ตรหัสผ่าน

ดังภาพให้กรอกชื่อผู้ใช้หรือที่อยู่อีเมลของคุณ แล้วคุณจะได้รับลิงก์สำหรับสร้างรหัสผ่านใหม่ทางอีเมล

|                                                                                       | Sign in                                                                                                    |
|---------------------------------------------------------------------------------------|----------------------------------------------------------------------------------------------------|
| Password reset email has been sent.                                                   |                                                                                                    |
| A password reset email has been sent to the email addres<br>attempting another reset. | s on file for your account, but may take several minutes to show up in your inbox. Please wait at least 10 minutes before |

 อีเมลรีเซ็ตรหัสผ่านได้ถูกส่งไปยังที่อยู่อีเมลในไฟล์สำหรับบัญชีของคุณแล้ว แต่ระบบอาจใช้เวลาหลาย นาทีกว่าที่รหัสผ่านจะปรากฏในกล่องจดหมายของคุณ โปรดรออย่างน้อย 10 นาทีก่อนลองรีเซ็ตอีกครั้ง

| Password Reset Request                                            |                     |
|-------------------------------------------------------------------|---------------------|
|                                                                   |                     |
| Hi nameskrataii,                                                  |                     |
| Someone has requested a new password for the following an         | ccount on idemitsu: |
| Username: nameskrataii                                            |                     |
| If you didn't make this request, just ignore this email. If you'd | like to proceed:    |
| Click here to reset your password                                 |                     |
| Thanks for reading.                                               |                     |
|                                                                   |                     |

• คลิกที่ตัวหนังสือสีแดง <u>Click here to reset your password</u> เพื่อสร้างรหัสผ่านใหม่

# 5. การสั่งซื้อสินค้า (SHOP)

# การสั่งซื้อสินค้า หากต้องการสั่งซื้อสินค้าให้ไปที่เมนู ซื้อสินค้า

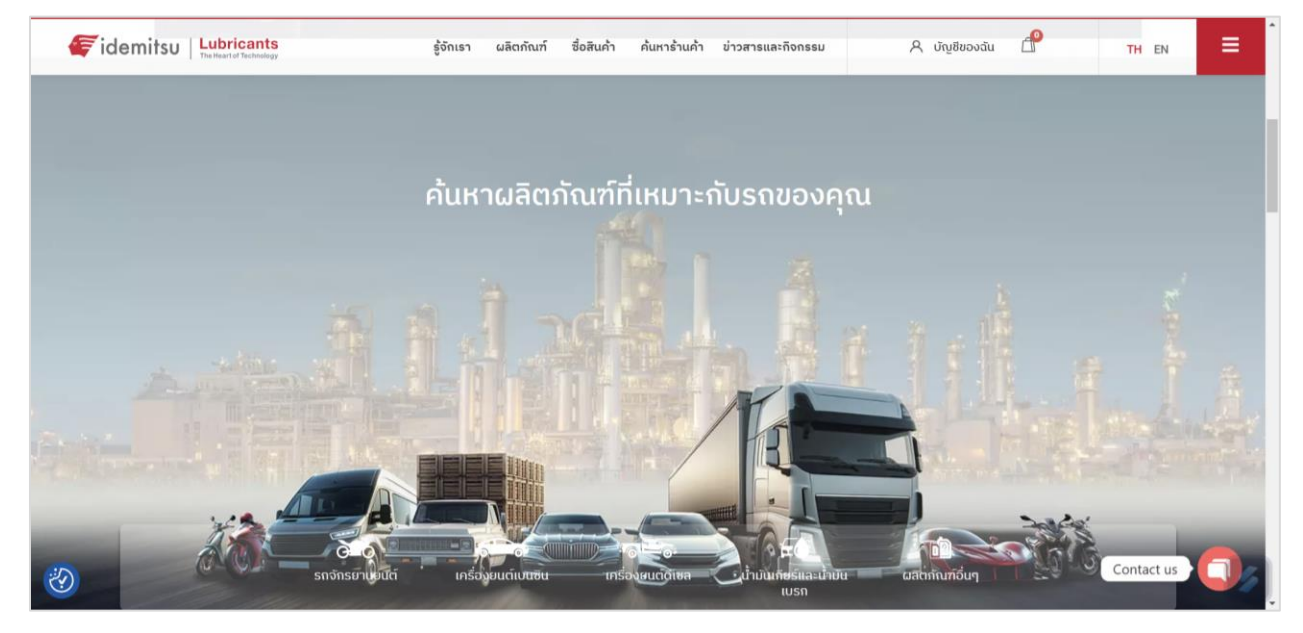

**จะแสดงหมวดหมู่สินค้า** เช่น รถจักรยานยนต์ (น้ำมันเครื่องรถจักรยานยนต์), เครื่องยนต์เบนซิน (น้ำมัน เครื่องยนต์เบนซิน), เครื่องยนต์ดีเซล (น้ำมันเครื่องยนต์ดีเซล) สามารถเลือกซื้อสินค้าได้ตามหมวดหมู่ หรือกดที่ **ดู** สินค้าทั้งหมด (All Product) ก็ได้

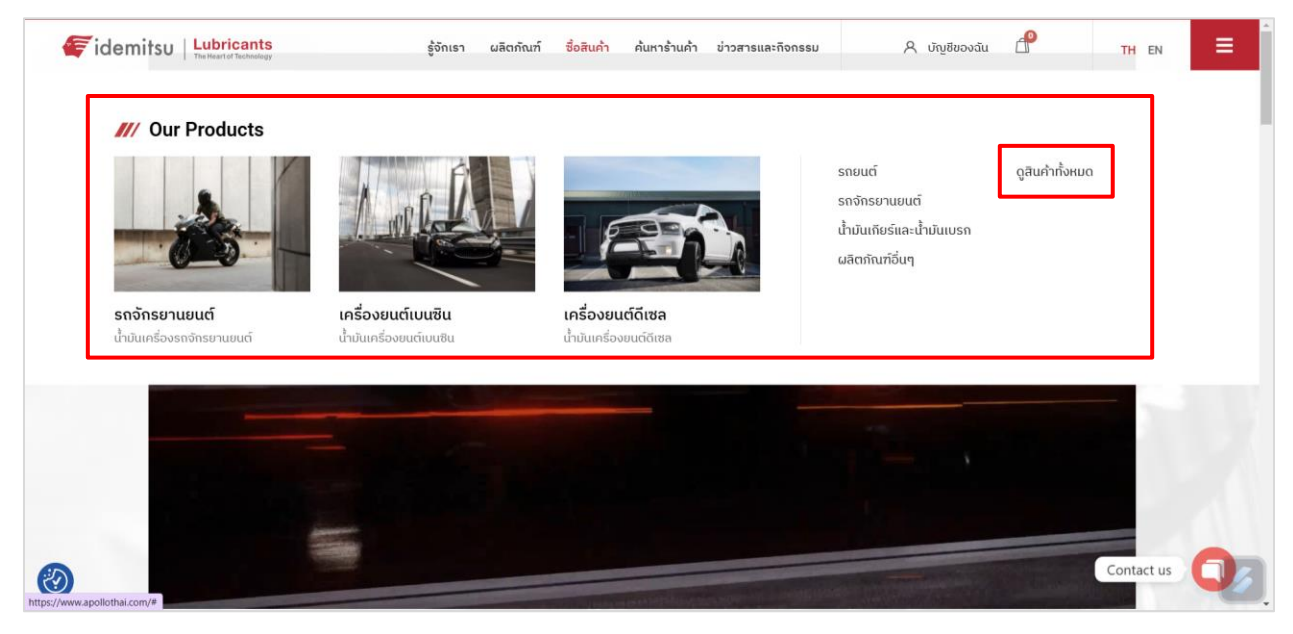

#### ຊ ບັญชีของฉัน definition รู้จักเรา ผลิตภัณฑ์ ซื้อสินค้า ค้นหาร้านค้า ข่าวสารและกิจกรรม Fidemitsu Lubricants = TH EN **Beat the heat.** น้ำมันเครื่อง หมวดหมู่สินค้าน้ำมันเครื่อง รถจักรยานยนต์ เครื่องยนต์เบนซิน เครื่องยนต์ดีเซล น้ำมันเกียร์และน้ำมันเบรก ຜລັຕກັณฑ์อื่นๆ IDEMITSU IRG7 10W-40 IDEMITSU IRG3 10W-30 IDEMITSU IRG5 10W-40 IDEMITSU IRG5 10W-40 IDEMITSU IRG5 15W-50 MA2 MA2 MB MA2 MA2 ค้นหาน้ำมันเครื่องที่เหมาะสำหรับรถ ของคุณ \$ 590.00 \$ 380.00 \$ 380.00 \$ 280.00 \$ 170.00 ປຣະເກກຣຄ Select. ยี่ห้อรถยนต์ กรุณาเลือกยี่ห้อรถยนต่ <mark>รุ่นร</mark>ถยนต์ กรุณาเลือกรุ่นรถยนต์ IDEMITSU IRG3 10W-40 IDEMITSU IRG3 10W-30 IDEMITSU IRG3 10W-40 IDEMITSU NANO PLUS 4T IDEMITSU SUPER 2T MB MA2 MB SF 40 \$ 105.00 ค้นหาสิ ₿ 180.00 \$ 170.00 \$ 180.00 \$ 130.00 💼 ค้นหาน้ำมันเครื่องด้วยตนเอง Q search.. IDEMITSU IFG7 0W-20 IDEMITSU IFG5 5W-30 IDEMITSU IFG3 0W-20 IDEMITSU RACING SN OW-**IDEMITSU SN 5W-40** FULLY SYNTHETIC SP/GF-6A SP/GF-6A SP/GF-6A 40 \$ 580.00 \$ 530.00 \$ 480.00 \$ 3,100.00 \$ 520.00

# เมื่อกดดูสินค้าตามหมวดหมู่ หรือ กดดูสินค้าทั้งหมด จะแสดงสินค้าและราคาให้เลือกชม

5

IDEMITSU EXTREME PRO

SEMI-SYN SN 10W-40

\$ 295.00

IDEMITSU EXTREME NGV

SEMI-SYN SN 10W40

\$ 1,050.00

IDEMITSU EXTREME NGV

SM 15W-40

\$ 750.00

IDEMITSU EXTREME

\$ 630.00

TOURING SM SAE 10W-30

IDEMITSU SN 10W-30

SEMI SYNTHETIC

\$ 270.00

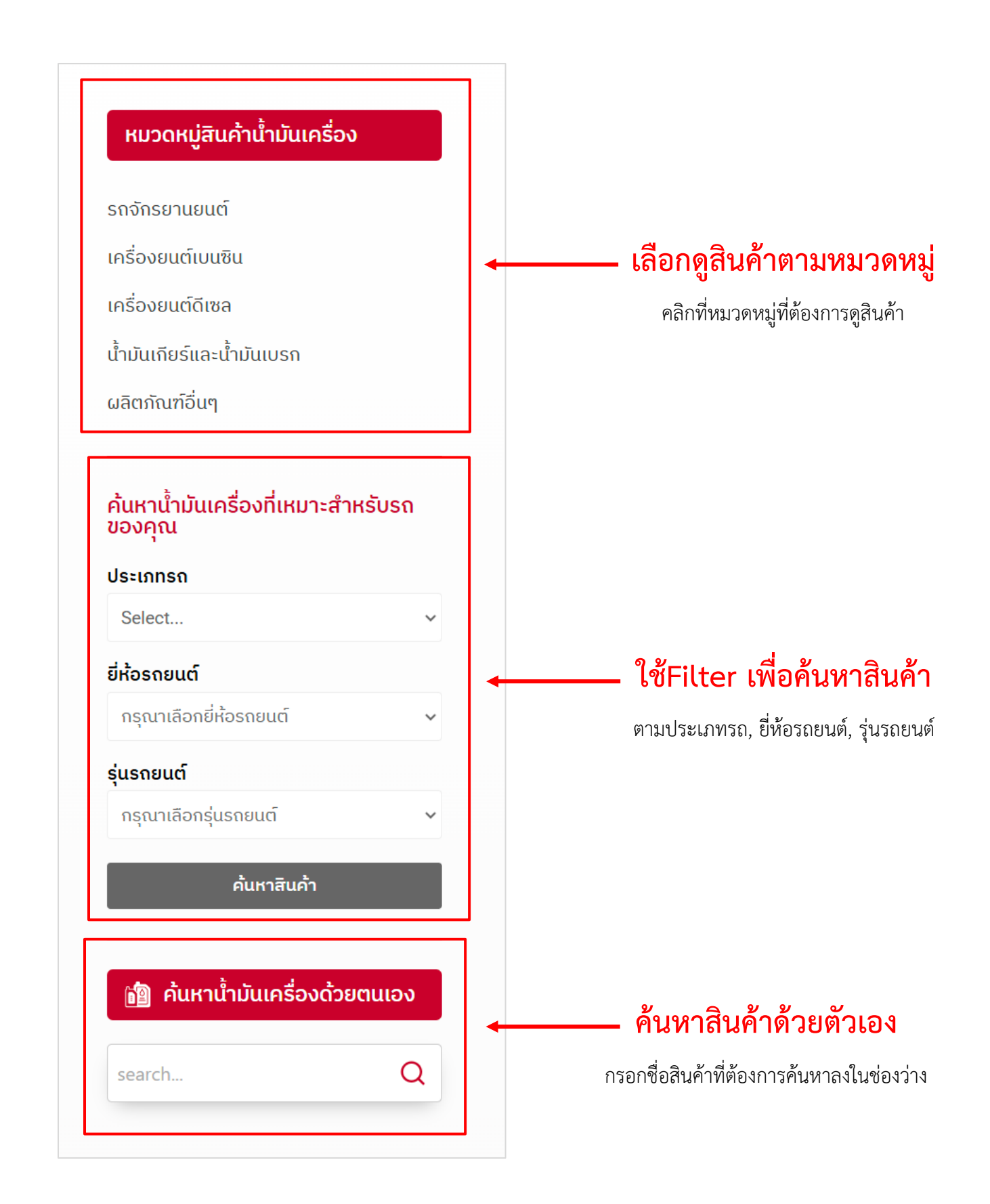

| <page-header><text><image/><text><text><text><text><text><text></text></text></text></text></text></text></text></page-header>                                                                                                    | demitsu   Lubricants                                       | ຮູ້ຈັກເຮາ            | ຜລັດກັດເກົ     | ชื่อสินค้า   | ค้นหาร้านค้า              | ข่าวสารและกิจกรรม                                                                                              | A ບັญชีของฉัน                     | ď                                          | TH EN        |  |
|----------------------------------------------------------------------------------------------------|------------------------------------------------------------|----------------------|----------------|--------------|---------------------------|----------------------------------------------------------------------------------------------------|-----------------------------------|--------------------------------------------|--------------|--|
| <image/> <image/> <image/> <image/> <image/> <image/> <image/> <image/> <image/> <image/> <image/> <image/> <image/> <image/> <image/> <image/> <image/> <image/>                                                                                                    | < Back                                                     |                      |                |              |                           |                                                                                                    |                                   |                                            |              |  |
| <image/> <image/> <image/> <image/> <image/> <image/> <image/> <image/> <image/> <image/> <image/>                                                                                                    |                                                            |                      |                |              |                           |                                                                                                    |                                   |                                            |              |  |
| C   DENTRUIRCY TOW-40 MARE   Since   Description   Description Description Description                                                                                                    |                                                            |                      |                | รถจัก        | รยานยนต์                  |                                                                                                    |                                   |                                            |              |  |
| <ul> <li>Banana Banana Bana Banana Banana Banana Banana Banana Banana Banana Banana Banana Banana Banana Banana Banana Banana Banana Banana Banana Banana Banana Banana Banana Banana Banana Banana Banana Banana Banana Banana Banana Banana Banana Banana Banana Ba</li></ul> |                                                            |                      | q              | IDE          | MITSU IR                  | G7 10W-40 M                                                                                                    | IA2                               |                                            |              |  |
| <ul> <li>Control</li> <li>Control</li> &lt;</ul>   |                                                            | III                  |                | ¢50          | 0.00                      |                                                                                                    |                                   |                                            |              |  |
| And the constrained and uncavariation unconstrained and uncavariation unconstrained and unconstrained and uncavariation unconstrained and uncavariation unconstrained and uncavariation unconstrained and unconstrained and uncavariation unconstrained and uncavariation unconstrained and uncavariation unconstrained and unconstrained and unconstrained and unconstrained and unconstrained and unconstrained and unconstrained and unconstrained and unconstrained and unconstrained and unconstrained and unconstrained            |                                                            |                      |                | φυσ          | 5.00                      |                                                                                                    |                                   |                                            |              |  |
| Windownianua under ander under ander under                       |                                                            |                      |                | ວົເດມີ(      | าสี ไออาร์จีเจ็ด          | สิบดับบลิวสี่สิบ เอ็มเอกู                                                                                      | น้ำมันเครื่องสังเคราะห์แท้ 100% : | สำหรับสำหรับจัก<br>วินอร์ส เรื่อเว็บเอรี่ย | รยานยนต์ 4   |  |
| vina   Ioi   Ioi <tr< td=""><td>(zā 🆣</td><td></td><td></td><td>ເพิ່ມວັ</td><td>าราเร่งและแรงเ</td><td>ม้า อีกทั้งยังปกป้องเครื่</td><td>วงยนต์อย่างดีจนถึงระยะการเปลี่ย</td><td>งนถ่าย</td><td>50 Racing II</td><td></td></tr<>                                                                                                    | (zā 🆣                                                      |                      |                | ເพิ່ມວັ      | าราเร่งและแรงเ            | ม้า อีกทั้งยังปกป้องเครื่                                                                                      | วงยนต์อย่างดีจนถึงระยะการเปลี่ย   | งนถ่าย                                     | 50 Racing II |  |
| Image: Image:                                          | W-40                                                       | ļ                    |                |              |                           |                                                                                                    |                                   |                                            |              |  |
| Image: Image:                                          | mits                                                       | 4444                 |                | ขนาด         | ลิตร                      |                                                                                                    |                                   |                                            |              |  |
| Image: Image:                                          |                                                            | 1 martine            |                |              |                           |                                                                                                    |                                   |                                            |              |  |
| Description         Additional information           Description         Bestive and a state and a state a                                                                               | IG 7                                                       | 100                  |                | 1            | <u>П</u> н <b>й</b>       | ມໃສ່ຕະຄຣ້າ                                                                                                    |                                   |                                            |              |  |
| Installardeling and a series of the series of the series             |                                                            |                      |                |              | Contraction of the second | and and a second second second second second second second second second second second second second second se |                                   |                                            |              |  |
| Description         Additional information           Description         Description           คุณชมัต         -           คุณชมัต         -           • ค่วยงหัมวิตราแร่งเมื่อออกตัว         -           • ค่วยงหัมวิตราแร่งเมื่อออกตัว         -           • ค่วยงหัมวิตราแร่งเมื่อออกตัว         -           • ค่วยงหัมวิตราแรงเมืองออกตัว         -           • ค่วยงหัมการสำหนรอ         -           • ค่วยงโองกันการสำหนรอ         -           • ค่วยงโองกันการสำหนรอ         -           • กรรฐานผลิตภัสท์         -           มาตรฐาน : JASO MAZ         -           หนารอย่างยังสำหนรอรถาดรายานขนต์ 4 รงหวะ สบรรถงแสูงฤทุลขัน ประเททเครื่ออบนต์หัวฉิดและการ์มูเรเตอร์                                                                                                    |                                                            |                      |                |              |                           |                                                                                                    |                                   |                                            |              |  |
| Description         Additional information         Description         Aparuõi         • Bráhaousubríhľoondu         • Bráhaousubríňľoondu         • Bráhaousubríňľoondu         • Bráhaou         • Bráhaou         • Bráhaou         • Bráhaou         • Bráhaou         • Bráhau         • Bráhau         • Bráhau         • Bráhau         • Bráhau         • Bráhau         • Bráhau         • Bráhau         • Bráhau                                                                                                    |                                                            |                      |                |              |                           |                                                                                                    |                                   |                                            |              |  |
| Description         Additional information         Description         คุณสมบัติ         คำสำกัสงแรงปาที่โดดเช่น         > ให้กำสงแรงปาที่โดดเช่น         > ให้กำสงแรงปาที่โดดเช่น         > ให้กำสงแรงปาที่โดดเช่น         > ให้กำสงแรงปาที่โดดเช่น         > ให้บระสิทธิภาพกลัดย์แบบเปียกได้อย่างดี         > ให้ประสิทธิภาพกลัดย์แบบเปียกได้อย่างดี         > ช่วยให้บระสิทธิภาพกวามสงคณะส่งแรงเฉียน         มาตรฐานสะสิทธิภาพกวามงงกแต่อแรงเฉียน         มาตรฐาน: JASO MAZ         กรใช้งาน         เหมาะอย่างขึ้งสำหรับรถกร์กรยานขนต์ 4 จังหวะ สมรรถมะสูงทุกขนัด ประเภทเครื่องขนต์หัวฉีดและการ์มูแรเตอร์                                                                                                    |                                                            |                      |                |              |                           |                                                                                                    |                                   |                                            |              |  |
| Description         Additional information         Description         คุณหมัติ         คุณหมัติ         ทั้งทำสังแรงปาที่โดดเด่น         ช่วยเพิ่มอัตราเร่งเมื่อออกตัว         ช่วยเพิ่มอัตราเร่งเมื่อออกตัว         ห้ประสิทธิภาพกลัดยัแบบเปียกได้อย่างดี         ห้ประสิทธิภาพกลัดยัแบบเปียกได้อย่างดี         ช่วยเพิ่มประสิทธิภาพกลัดยัแบบเปียกได้อย่างดี         ช่วยเพิ่มประสิทธิภาพกลัดยัแบบเปียกได้อย่างดี         ช่วยเพิ่มประสิทธิภาพกลัดหมือ         ช่วยเพิ่มประสิทธิภาพกลัดหมือ         ห้ประสิทธิภาพกอาบกงกแต่อแรงเลือน         มากรฐานะมีกชักที่มา         มากรฐาน: JASO MAZ         กรใช้งาน         เหมาะอย่างยังสำหรับรถดักรยามายมต์น์ 4 จังหวะ สบรรถนะสูงทุกชนิด ประเภทเครื่องยนต์หัวฉีดและการ์มูเธเตอร์                                                                                                    |                                                            |                      |                |              |                           |                                                                                                    |                                   |                                            |              |  |
| Description         Additional information         Description         คุณสมบัติ         • ให้กำลังแรงปาที่โดดเด่น         • ช่วยให้การแปล้อนเกียร์ปุ่มนวล         • ให้ประสิทธิภาพคลัดชั่นบบเปียกได้อย่างดี         • ให้ประสิทธิภาพคลัดชั่นบบเปียกได้อย่างดี         • ช่วยให้การเปลี่ยนเกียร์ปุ่มนวล         • ช่วยให้การเปลี่ยนเกียร์ปุ่มนวล         • ช่วยโดงกันการสึกเรอ         • ช่วยให้บาครามและอาดฮองลูกสูบ         • ช่วยให้บาครามและอาดฮองลูกสูบ         • ช่วยให้ประสิทธิภาพความคงกแต่อแรงเฉือน         มากรฐานแล้ดกันท์         เทตรฐานะ: JASD MA2         กรใช้งาน         เหนาะอย่างใช้เส้าเหรียรถด์กรยานยนต์ 4 จ์งหวะ สบรรถนะสูงกุกชนิด ประเภทเครื่องยนต์หัวฉิดและคาร์มูเธเตอร์                                                                                                    |                                                            |                      |                |              |                           |                                                                                                    |                                   |                                            |              |  |
| Description         คุณสมบัติ         • ให้กำลังแรงป่าที่โดดเด่น         • ช่วยเพิ่มอัตธาเร่งเมื่อออกตัว         • ช่วยให้การแปลี่ยนเทียร์ปุ่มนวล         • ให้ประสิทธิภาพคลัตย์แบบเปียกได้อย่างดี         • ให้ประสิทธิภาพคลัตย์แบบเปียกได้อย่างดี         • ช่วยเพิ่มประสิทธิภาพคลัตย์แบบเปียกได้อย่างดี         • ช่วยเงิมอากนารสึกเรอ         • ช่วยเพิ่มประสิทธิภาพความคงถนต่อแรงเฉือน         มาตรฐานสะอิกดันท์         มาตรฐาน:         JASD MA2         กรให้งาน         เหมาะอย่างยังสำหรับรถดักรยาแขนต์ 4 จังหวะ สบรรถนะสูงกุกชนิด ประเภทเกรื่องยนต์หัวฉิดและคาร์มูเรเตอร์                                                                                                    | Description Additional information                         | ation                |                |              |                           |                                                                                                    |                                   |                                            |              |  |
| <ul> <li>คุณสมบัติ</li> <li>ให้กำลังแรงนำที่โดเต่น</li> <li>ช่วยเพิ่มอัตราเริ่งเมื่อออกตัว</li> <li>ช่วยให้การเปลี่ยนเกียร์นุ่มนวล</li> <li>ให้ประสิทธิภาพคลัตย์แบบเปิยกได้อย่างดั</li> <li>ช่วยริทษาความสะอาดของลูกสูบ</li> <li>ช่วยริทษาความสะอาดของลูกสูบ</li> <li>ช่วยริทษาความสะอาดของลูกสูบ</li> <li>ช่วยเพิ่มประสิทธิภาพความคงทนต่อแรงเฉือน</li> <li>มาตรฐานผลัดกัณฑ์</li> <li>มาตรฐาน JASO MA2</li> <li>การใช้งาน</li> <li>เหมาะอย่างยิ่งให้หรับรถจักรยานยนต์ 4 จังหวะ สมธรถนะสูงทุกชนิด ประเภทเครื่องยนต์หัวฉีดและการ์มูเธเตอร์</li> </ul>                                                                                                    | Description                                                |                      |                |              |                           |                                                                                                    |                                   |                                            |              |  |
| <ul> <li>ให้กำลังแรงป่าที่โดดต่น</li> <li>ช่วยเพิ่มอัตราเร่งเมื่อออกตัว</li> <li>ช่วยให้การเปลี่ยนเทียร์ปุ่มนวล</li> <li>ให้ประสิทธิภาพกลัตช์แบบเปียกได้อย่างดี</li> <li>ช่วยรักษาความสะอาดของลูกสูบ</li> <li>ช่วยป้องกันการสึกหรอ</li> <li>ง่วยเพิ่มประสิทธิภาพกวามกงกนต่อแรงเฉือน</li> <li>มาตรฐานแล้ดกัณฑ์</li> <li>มาตรฐาน : JASO MAZ</li> <li>กรใช้งาน</li> <li>เหมาะอย่างยั่งสำหรับรถจักรยานยนต์ 4 จึงหวะ สมรรถนะสูงทุกชนิด ประเภทเครื่องยนต์หัวฉีดและการ์มูเธเตอร์</li> </ul>                                                                                                    | คุณสมบัติ                                                  |                      |                |              |                           |                                                                                                    |                                   |                                            |              |  |
| <ul> <li>ช่วยเพิ่มฉัตราเร่งเมื่อออกตัว</li> <li>ช่วยให้การเปลี่ยนเกียร์มุ่มนวล</li> <li>ให้ประสิทธิภาพกลัตช์แบบเปียกได้อย่างอี</li> <li>ช่วยรักษาความสะอาดของลูกสูน</li> <li>ช่วยป้องกันการสึกหรอ</li> <li>ช่วยเพิ่มประสิทธิภาพกวามคงทนต่อแรงเฉือน</li> <li>มาตรฐานผลิตภัณฑ์</li> <li>มาตรฐาน : JASO MA2</li> <li>การใช้งาน</li> <li>เหมาะอย่างยิ่งสำหรับรถจักรยานยนต์ 4 จึงหวะ สมรรถนะสูงทุกชนิด ประเภทเครื่องยนต์หัวฉิดและคาร์มูเธเตอร์</li> </ul>                                                                                                    | <ul> <li>ให้กำลังแรงม้าที่โดดเด่น</li> </ul>               |                      |                |              |                           |                                                                                                    |                                   |                                            |              |  |
| <ul> <li>ช่วยให้การเปลี่ยนเกียร์มุ่มขวล</li> <li>ให้ประสิทธิภาพกลัตช์แบบเปียกได้อย่างดี</li> <li>ช่วยรักษาความสะอาดของลูกสูบ</li> <li>ช่วยป้องกันการสึกหรอ</li> <li>ช่วยเพิ่มประสิทธิภาพความคงทนต่อแรงเฉือน</li> <li>มาตรฐานผลิตภัณฑ์</li> <li>มาตรฐาน : JASO MA2</li> <li>การใช้งาน</li> <li>เหมาะอย่างยังสำหรับรถจักรยานยนต์ 4 จึงหวะ สมรรถนะสูงทุกชนิด ประเภทเครื่องยนต์หัวฉิดและการ์มูเธเตอร์</li> </ul>                                                                                                    | <ul> <li>ช่วยเพิ่มอัตราเร่งเมื่อออกตัว</li> </ul>          |                      |                |              |                           |                                                                                                    |                                   |                                            |              |  |
| <ul> <li>ให้ประสิทธิภาพกลัตช์แบบเปียกได้อย่างดี</li> <li>ช่วยรักษาความสะอาดของลูกสูบ</li> <li>ช่วยใจงกันการสึกหรอ</li> <li>ช่วยเพิ่มประสิทธิภาพความคงกินต่อแรงเฉือน</li> <li>มาดรฐานผลิตภัณฑ์</li> <li>มาตรฐาน : JASO MA2</li> <li>การใช้งาน</li> <li>เหมาะอย่างยิ่งสำหรับรถจักรยานยนด์ 4 จังหวะ สมรรถนะสูงทุกชนิด ประเภทเครื่องยนต์หัวฉิดและการ์มูเรเตอร์</li> </ul>                                                                                                    | <ul> <li>ช่วยให้การเปลี่ยนเกียร์นุ่มนวล</li> </ul>         |                      |                |              |                           |                                                                                                    |                                   |                                            |              |  |
| <ul> <li>ช่วยรักษาความสะอาดของลูกสูบ</li> <li>ช่วยม้องกันการสึกหรอ</li> <li>ช่วยเพิ่มประสิทธิภาพความคงกินต่อแรงเฉือน</li> <li>มาตรฐานผลิตภัณฑ์</li> <li>มาตรฐาน : JASO MA2</li> <li>การใช้งาน</li> <li>เหมาะอย่างยั่งสำหรับรถจักรยานยนต์ 4 จังหวะ สมรรถนะสูงทุกชนิด ประเภทเครื่องยนต์หัวฉีดและการ์มูเรเตอร์</li> </ul>                                                                                                    | <ul> <li>ให้ประสิทธิภาพคลัตช์แบบเปียกได้อย่างดี</li> </ul> | i.                   |                |              |                           |                                                                                                    |                                   |                                            |              |  |
| <ul> <li>ช่วยป้องกินการสึกหรอ</li> <li>ช่วยเพิ่มประสิทธิภาพความคงกินต่อแรงเฉือน</li> <li>มาตรฐานผลิตภัณฑ์</li> <li>มาตรฐาน : JASO MA2</li> <li>การใช้งาน</li> <li>เหมาะอย่างยังสำหรับรถจักรยานยนต์ 4 จึงหวะ สมรรถนะสูงทุทชนิด ประเภทเครื่องยนต์หัวฉีดและการ์มูเธเตอร์</li> </ul>                                                                                                    | • ช่วยรักษาความสะอาดของลูกสูบ                              |                      |                |              |                           |                                                                                                    |                                   |                                            |              |  |
| • ช่วยเพิ่มประสิทธิภาพความคงทินต่อแรงเฉือน<br>มาตรฐาน : JASO MA2<br>การใช้งาน<br>เหมาะอย่างยิ่งสำหรับรถจักรยานยนต์ 4 จังหวะ สมรรถนะสูงทุกชนิด ประเภทเครื่องยนต์หัวฉิดและการ์มูเรเตอร์                                                                                                    | <ul> <li>ช่วยป้องกันการสึกหรอ</li> </ul>                   |                      |                |              |                           |                                                                                                    |                                   |                                            |              |  |
| มาตรฐานผลิตภัณฑ์<br>มาตรฐาน : JASO MA2<br>การใช้งาน<br>เหมาะอย่างยิ่งสำหรับรถจักรยานยนต์ 4 จังหวะ สมธรถนะสูงทุกชนิด ประเภทเครื่องยนต์หัวฉีดและการ์มูเรเตอร์                                                                                                    | <ul> <li>ช่วยเพิ่มประสิทธิภาพความคงทนต่อแรง</li> </ul>     | ເລັວແ                |                |              |                           |                                                                                                    |                                   |                                            |              |  |
| มาตรฐาน : JASO MA2<br>การใช้งาน<br>เหมาะอย่างยิ่งสำหรับรถจักรยานยนต์ 4 จังหวะ สมรรถนะสูงทุกชนิด ประเภทเครื่องยนต์หัวฉีดและการ์มูเรเตอร์                                                                                                    | ມາຕຣฐานผลิตภัณฑ์                                           |                      |                |              |                           |                                                                                                    |                                   |                                            |              |  |
| การใช้งาน<br>เหมาะอย่างยิ่งสำหรับรถจักรยานยนต์ 4 จังหวะ สมรรถนะสูงทุกชนิด ประเภทเครื่องยนต์หัวฉีดและการ์มูเรเตอร์                                                                                                    | มาตรฐาน : JASO MA2                                         |                      |                |              |                           |                                                                                                    |                                   |                                            |              |  |
| เหมาะอย่างยิ่งสำหรับรถจักรยานยนต์ 4 จังหวะ สมรรถนะสูงทุกชนิด ประเภทเครื่องยนต์หัวฉีดและคาร์มูเรเตอร์                                                                                                    | การใช้งาน                                                  |                      |                |              |                           |                                                                                                    |                                   |                                            |              |  |
| sectores accounting and the sectores of a constant of the sectores of the sectores of the sect           | เหมาะอย่างยิ่งสำหรับรถจักรยานยนต์ 4 จัง                    | หวะ สมรรถนะสูงทุกชนิ | เด ประเภทเครื่ | องยนต์หัวฉีด | และคาร์นูเรเตอ            | ś                                                                                                    |                                   |                                            |              |  |
| *สูตรการผลต จากประเทศญี่ปุ่น มีวางจำหน่ายทั่วโลก                                                                                                    | *สูตรการผลิต จากประเทศญี่ปุ่น มีวางจำห                     | น่ายทั่วโลก          |                |              |                           |                                                                                                    |                                   |                                            |              |  |
|                                                                                                    |                                                            |                      |                |              |                           |                                                                                                    |                                   |                                            |              |  |

# หากสนใจสินค้าชิ้นไหน ให้คลิกที่สินค้าชิ้นนั้น เพื่อเข้าไปดูรายละเอียดสินค้า

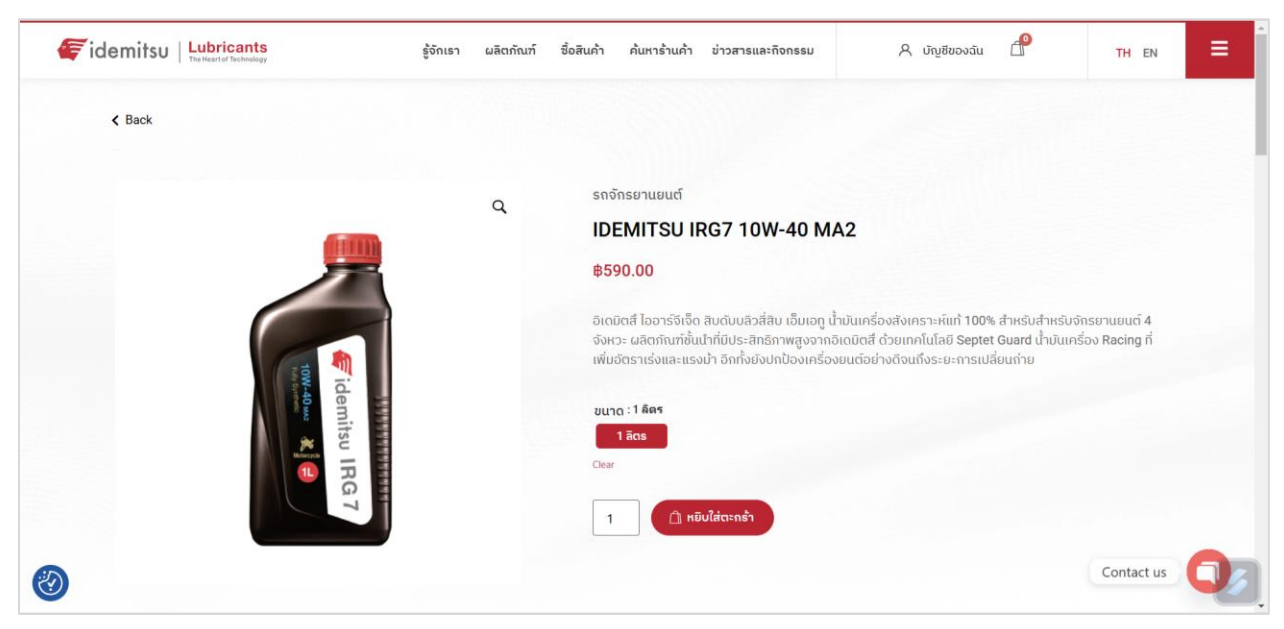

หากมีขนาดสินค้า (1ลิตร, 5ลิตร) ให้เลือกขนาดก่อนแล้วกด **หยิบใส่ตระกร้า** 

เมื่อกดหยิบใส่ตระกร้าแล้ว ตะกร้าจะแสดงจำนวนสินค้าตามจำนวนที่เรากดเพิ่ม ซึ่งเรายังสามารถกด BACK เพื่อกลับไปเลือกดูสินค้าชิ้นอื่นได้

| fidemitsu   Lubricants | ີຈັກເຮາ ຜລັຕກັณฑ์ | ชื่อสินค้า ค้นหาร้านค้า ข่าวสารและกิจกรรม                                                                                                    | A ບັນນສັນວນລັບ 🗇                                                                                                    |                                    |
|------------------------|-------------------|----------------------------------------------------------------------------------------------------|----------------------------------------------------------------------------------------------------|------------------------------------|
|                        |                   |                                                                                                    |                                                                                                    |                                    |
| K Back                 |                   |                                                                                                    |                                                                                                    |                                    |
|                        | 0                 | รถจักรยานยนต์                                                                                                    |                                                                                                    |                                    |
|                        | 4                 | IDEMITSU IRG7 10W-40 M                                                                                                    | 42                                                                                                    |                                    |
|                        |                   | <b>\$590.00</b>                                                                                                    |                                                                                                    |                                    |
|                        |                   | ວິເດມັຕສີ ໄວວາຣ່ຈັເຈົ້ດ ສັບດັບບລິວສີ່ສຸບ ເວັ້ມເວກູ ບໍ<br>ຈັຈหວະ ຜລັຕກັດກຳຍັ້ນນຳກິ່ມປຣະສັກຣິການສູຈຈາດ<br>ເพີ່ມວັຕຣາເຣ່ຈແລະແຣຈນຳ ວິດກໍ້າຍົວປກປ້ວຈເກຣົ່ວ | ำมันเครื่องสังเคราะห์แท้ 100% สำหรับสำหรับจ<br>วเดมิตส์ ด้วยเทคโนโลยี Septet Guard น้ำมันเค<br>ยยนต์อย่างดีจนถึงระยะการเปลี่ยนท่าย | จักรยานยนต์ 4<br>เรื่อง Racing ที่ |
| demit                  |                   | ขนาด : 1 ลิตร                                                                                                    |                                                                                                    |                                    |
| × IR                   |                   | Clear                                                                                                    |                                                                                                    |                                    |
|                        |                   | 1 🗇 หมิงใส่ตะกร้า                                                                                                    |                                                                                                    | Contact us                         |

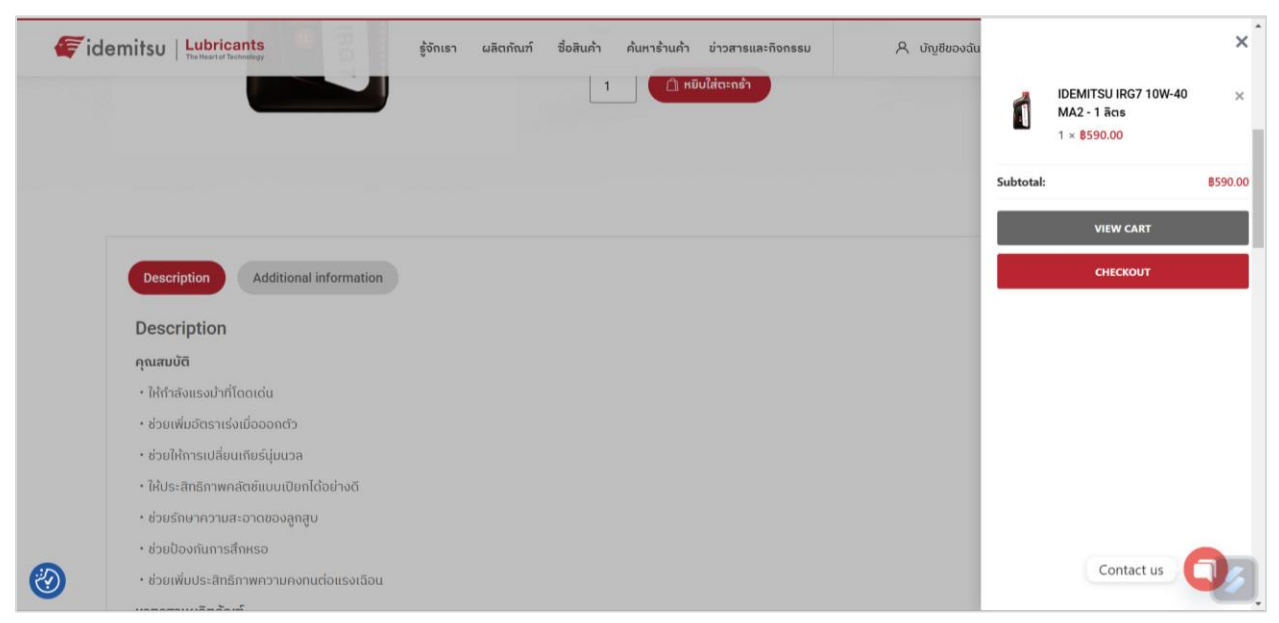

หรือหากไม่ต้องการดูสินค้าตัวอื่นแล้วให้กดไปที่ตระกร้า เพื่อดำเนินการ**สั่งซื้อสินค้า (CHECKOUT)** 

หรือกด VIEW CART เพื่อดู**สรุปคำสั่งซื้อ** และยังสามารถใส่คูปองส่วนลดที่ช่อง Coupon code ได้ จากนั้นให้กด Proceed to Checkout เพื่อดำเนินการชำระเงิน

| idemitsu   Lubricants                 | About Us Products | Shop Where to Buy | Highlights & Activities                     | A My Account 🖞      | TH EN           | ≡ |
|---------------------------------------|-------------------|-------------------|---------------------------------------------|---------------------|-----------------|---|
| 📋 Shopping Cart                       |                   |                   |                                             |                     |                 |   |
| Product                               | Price             | Quantity Subtotal | Cart Totals                                 |                     |                 |   |
| 🗙 🚺 IDEMITSU IRG7 10W-40 MA2 - 1 តំគវ | B590.00           | 1 B590.00         | Subtotal<br>Shipping<br>Service Area - Flat | ate: <b>860.00</b>  | <b>B</b> 590.00 |   |
| Coupon code                           |                   | Apply coupon      | Shipping to Bangko<br>Change address        | ık.                 |                 |   |
|                                       |                   |                   | Total                                       | Proceed to Checkout | <b>B</b> 650.00 |   |

เมื่อกด Checkout จะแสดงรายละเอียดดังนี้

- Billing detail ให้กรอกรายละเอียดการเรียกเก็บเงิน (เช่น ชื่อ-นามสกุล, ที่อยู่, เบอร์ติดต่อ, อีเมล))
- Ship to a different address? หากต้องการจัดส่งไปที่อยู่อื่นให้ติ๊กตรงนี้ เพื่อกรอกที่อยู่ใหม่
- Please Provide The Location Data ให้กรุณาระบุข้อมูลสถานที่ (ละติจูด และ ลองติจูด)

| 1.00                                                                                                    |                 | 🖬 Shi    | ip to a different address?                                                    |                      |
|----------------------------------------------------------------------------------------------------|-----------------|----------|-------------------------------------------------------------------------------|----------------------|
| First name *                                                                                                    | Last name *     | First n  | ame *                                                                         | Last name *          |
| Company name (ontional)                                                                                                    |                 | Comp     | anu name (ontional)                                                           |                      |
| company mine (optional)                                                                                                    |                 |          | ny name (optional)                                                            |                      |
| Country / Region *                                                                                                    |                 | Count    | ry / Region *                                                                 |                      |
| Thailand                                                                                                    |                 | - Thaila | and                                                                           |                      |
| Street address *                                                                                                    |                 | Street   | address *                                                                     |                      |
| House number and street nam                                                                                                    | ie              | Ho       | use number and street name                                                    |                      |
| Apartment, suite, unit, etc. (op                                                                                                    | tional)         | Apa      | artment, suite, unit, etc. (optional)                                         |                      |
| Town / City *                                                                                                    |                 | Town /   | / City *                                                                      |                      |
| State / County *                                                                                                    |                 | State /  | County *                                                                      |                      |
| Bangkok                                                                                                    |                 | * Bang   | gkok                                                                          |                      |
| Postcode / ZIP *                                                                                                    |                 | Postco   | de / ZIP *                                                                    |                      |
|                                                                                                    |                 |          |                                                                               |                      |
| Phone *                                                                                                    |                 | Order    | notes (optional)<br>tes about your order, e.g. special notes                  | for delivery.        |
| Email address *                                                                                                    |                 |          |                                                                               | io sense al zon de e |
| tn24102506@gmail.com                                                                                                    |                 | Phone    | Number *                                                                      |                      |
|                                                                                                    |                 | Latitud  | de (optional)<br>ude (optional)                                               |                      |
|                                                                                                    |                 |          |                                                                               |                      |
| Your order                                                                                                    |                 |          |                                                                               |                      |
| Your order<br>Product                                                                                                    |                 |          | Subtotal                                                                      |                      |
| Your order<br>Product<br>IDEMITSU IRG7 10W-40 MA2 - 1 &                                                                              | es × 1          |          | Subtotal<br>8590.00                                                           |                      |
| Your order<br>Product<br>IDEMITSU IRG7 10W-40 MA2 - 1 &<br>Subtotal                                                                  | ет × 1          |          | Subtotal<br>8590.00<br>8590.00                                                |                      |
| Your order<br>Product<br>IDEMITSU IRG7 10W-40 MA2 - 1 &<br>Subtotal<br>Shipping                                                      | ศร × 1          |          | Subtotal<br>8590.00<br>8590.00<br>Service Area - Flat rate: 860.00            |                      |
| Your order<br>Product<br>IDEMITSU IRG7 10W-40 MA2 - 1 &<br>Subtotal<br>Shipping<br>Total                                             | ят × 1          |          | Subtotal<br>8590.00<br>8590.00<br>Service Area - Flat rate: 860.00<br>8650.00 |                      |
| Your order  Product  IDEMITSU IRG7 10W-40 MA2 - 1 & Subtotal  Shipping  Total  QR PromptPay  @@@@@@@uu                               | ат × 1          |          | Subtotal<br>8590.00<br>8590.00<br>Service Area - Flat rate: 860.00<br>8650.00 |                      |
| Your order<br>Product<br>IDEMITSU IRG7 10W-40 MA2 - 1 &<br>Subtotal<br>Shipping<br>Total<br>QR PromptPay<br>Geo Goo Big<br>Con Diffe | ат × 1<br>Э 🕐 🖶 |          | Subtotal<br>8590.00<br>8590.00<br>Service Area - Flat rate: 860.00<br>8650.00 |                      |

• Your Order แสดงสรุปคำสั่งซื้อ

| Your order                            |                                  |  |  |  |  |  |
|---------------------------------------|----------------------------------|--|--|--|--|--|
| Product                               | Subtotal                         |  |  |  |  |  |
| IDEMITSU IRG7 10W-40 MA2 - 1 ลัดร × 1 | \$590.00                         |  |  |  |  |  |
| Subtotal                              | \$590.00                         |  |  |  |  |  |
| Shipping                              | Service Area - Flat rate: 860.00 |  |  |  |  |  |
| Total                                 | \$650.00                         |  |  |  |  |  |

เลือกช่องทางชำระเงิน มี 3 ช่องทาง คือ QR Prompt Pay, Credit / Debit Card และ Mobile
 Banking แล้วกด Place Order

| • 0 | 2R PromptPay                                       |    |
|-----|----------------------------------------------------|----|
|     | <b>ම ු ලා ලා ලා ලා ලා ලා ලා ලා</b><br>Fee: doo D16 |    |
| 0 c | Credit / Debit Card<br>Mobile Banking              |    |
|     | Place or                                           | er |

• หากเลือกช่องทาง QR Prompt Pay จะขึ้น QR PAYMENT ให้แสกนจ่าย

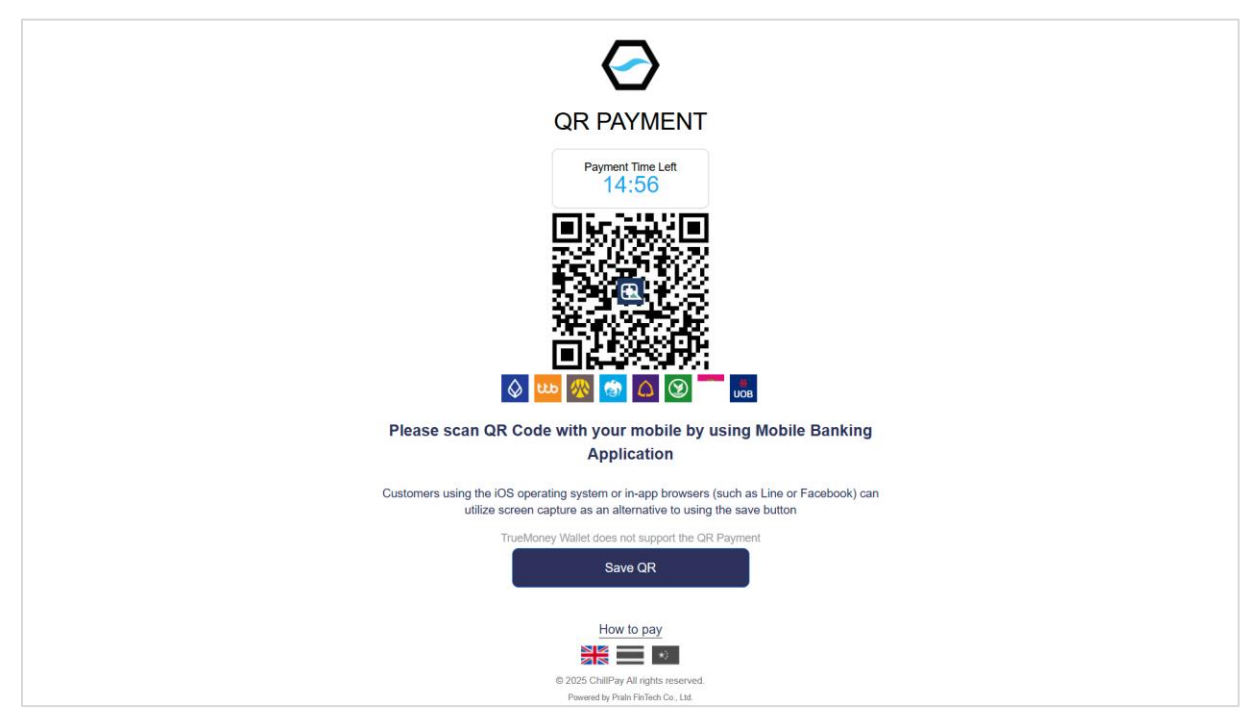

| CHILLPAY - บริษัท 💉<br>น้ำมันอพอลโล<br>(ไทย) จำกัด<br>powered by KBark |   |
|------------------------------------------------------------------------|---|
| VISA 👥 Indi<br>Name on Card<br>Card holder name                        |   |
| Card Number<br>                                                        |   |
| MM / YY ···· ··· ··· ··· ··· ··· ··· ··· ·                             |   |
| Рау 650.00 ТНВ                                                         |   |
| o 2020 Prain FinTech Co., Ltd. All rights reserved.   www.chillpay.co  | 5 |

หากเลือกช่องทาง Credit / Debit Card จะขึ้นข้อมูลให้กรอกรายละเอียดบัตรเครดิต/เดบิต

• หากเลือกช่องทาง Mobile Banking ต้องเลือกธนาคารที่ต้องการก่อน แล้วระบบจะขึ้น QR CODE ธนาคารนั้นให้แสกนจ่าย

| Kasikorn Bank (K PLUS)<br>Fee : 0.00 THB                                                                      | Mobile Banking                                                                                                    |
|----------------------------------------------------------------------------------------------------|----------------------------------------------------------------------------------------------------|
| 08xxxxxxxx<br>*กรุณาระบุเมอร์โทรศัพท์ที่เนื้อมกับ K PLUS<br>• Commercial Bank (SCB Easy App)<br>Fee: 0.00 THB | Image: Source of the second second |
| Rrungsri Bank (KMA App)<br>Fee: 0.00 THB<br>Bangkok Bank (Bualuang mBanking)<br>Fee: 0.00 THB                 | Save QR<br>Cancel                                                                                                    |
| Krungthai Bank (Krungthai NEXT)     Fee: 000 THB                                                              | ChillPgy                                                                                                    |

### 6. การค้นหาร้านค้า (Where to Buy)

สามารถค้นหาร้านค้าที่อยู่ใกล้สถานที่ของท่าน โดยค้นหาจากชื่อร้านค้าที่ต้องการ หรือใส่ที่อยู่ของท่าน

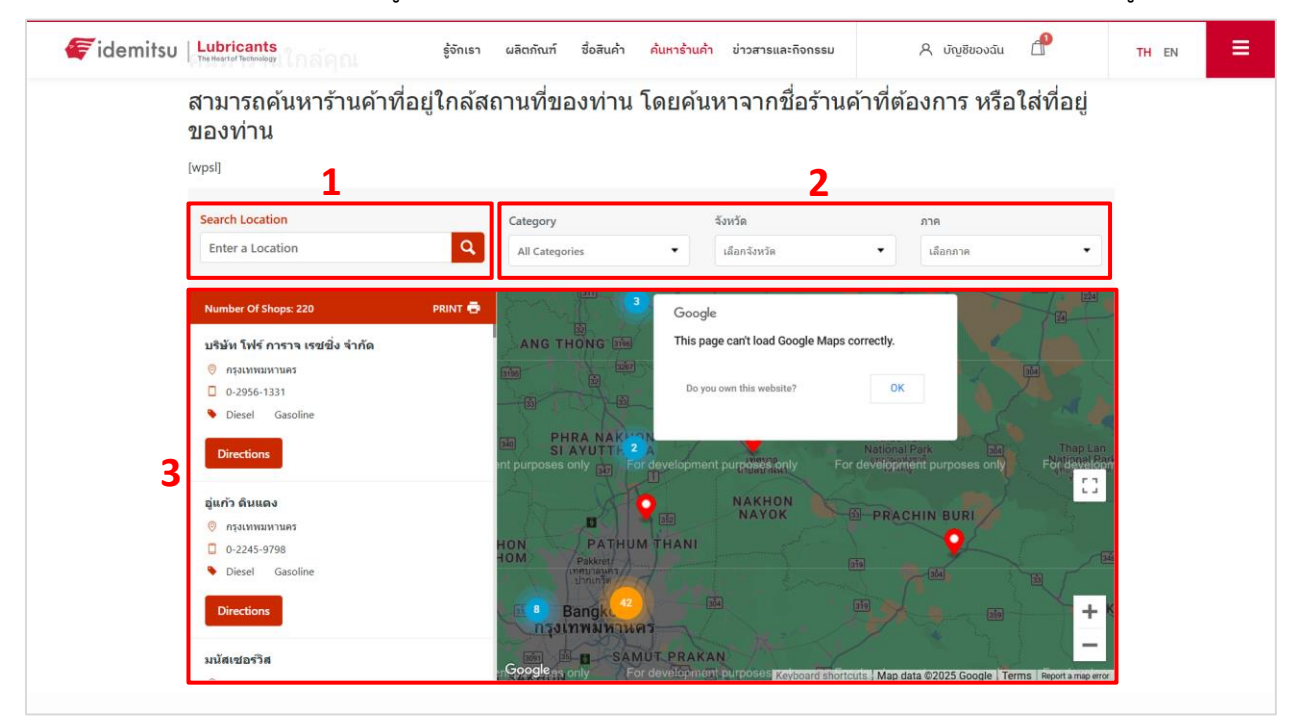

หมายเลข1 Search Location กรอกชื่อโลเคชั่นเพื่อค้นหาร้านอยู่ใกล้สถานที่ของท่าน
 หมายเลข2 Filter สามารถค้นหาร้านที่อยู่ใกล้สถานที่ของท่านจากหมวดหมู่, จังหวัด และภาค
 หมายเลข3 จะแสดงข้อมูลชื่อ ที่อยู่ เบอร์ติด พิกัด ของร้านค้านั้นๆ

# 7. บัญชีของฉัน และปุ่ม 🔳 จะแสดงข้อมูล...

| idemitsu Lubricants | รู้จักเรา | ຝลิตภัณฑ์ | ซื่อสินค้า | ค้นหาร้านค้า | ข่าวสารและกิจกรรม | A ບັ <u>ญ</u> ชีของฉัน | æ    | TH EN | ≡ |
|---------------------|-----------|-----------|------------|--------------|-------------------|------------------------|------|-------|---|
|                     |           |           |            |              |                   | -                      |      | 3     |   |
|                     |           | - Log     |            |              |                   |                        | R.C. |       |   |

# • บัญชีของฉัน My Account

| ly Account                         |               |           |                 |        |
|------------------------------------|---------------|-----------|-----------------|--------|
| My Account                         | Orders        | Addresses | Account Details | Logout |
|                                    |               |           |                 |        |
|                                    |               |           |                 |        |
| Hello nameskratali (not nameskrata | aii? Log out) |           |                 |        |
|                                    |               |           |                 |        |

• ประวัติการสั่งซื้อ Order

| viy Accou | nt                |        |           |                    |         |
|-----------|-------------------|--------|-----------|--------------------|---------|
| My Ace    | count             | Orders | Address   | Account Details    | Logout  |
| Order     | Date              |        | Status    | Total              | Actions |
| #11447    | February 18, 2025 |        | Cancelled | 8650.00 for 1 item | View    |

# • ที่อยู่ในการจัดส่ง Addresses

| ,                                       |                               |               |                      |        |
|-----------------------------------------|-------------------------------|---------------|----------------------|--------|
| My Account                              | Orders                        | Addresses     | Account Details      | Logout |
|                                         |                               |               |                      |        |
| The following addresses will be used or | the checkout page by default. |               |                      |        |
| Billing address                         |                               | Shipping addr | ress                 |        |
| Edit Billing address                    |                               | Edit Shipping | g_address            |        |
| Kratal Test                             |                               | Kratai Test   |                      |        |
| Orange Test                             |                               | Orange Test   |                      |        |
| 333 Silom Road Bangrak, Bangkok         |                               | 333 Silom Ro  | oad Bangrak, Bangkok |        |
|                                         |                               | Bangkok       |                      |        |
| Bangkok                                 |                               |               |                      |        |

ประวัติส่วนตัว Account Detail

| My Account                                     | Orders                                | Addresses   | Account Details | Logout |
|------------------------------------------------|---------------------------------------|-------------|-----------------|--------|
|                                                |                                       |             |                 |        |
| First name *                                   |                                       | Last name * |                 |        |
| Kratai                                         |                                       | Test        |                 |        |
| Display name *                                 |                                       |             |                 |        |
| nameskrataii                                   |                                       |             |                 |        |
| This will be how your name will be displayed i | in the account section and in reviews |             |                 |        |
| Email address *                                |                                       |             |                 |        |
| tn24102506@gmail.com                           |                                       |             |                 |        |
| Password change                                |                                       |             |                 |        |
| Current password (leave blank to le            | ave unchanged)                        |             |                 |        |
|                                                |                                       |             |                 | •      |
| New password (leave blank to leave             | e unchanged)                          |             |                 |        |
|                                                |                                       |             |                 | •      |
| Confirm new password                           |                                       |             |                 |        |
|                                                |                                       |             |                 | •      |
|                                                |                                       |             |                 |        |

### • ออกจากระบบ Logout

| My Account |        |           |                 |        |
|------------|--------|-----------|-----------------|--------|
| My Account | Orders | Addresses | Account Details | Logout |